## Slovenský návod

Ak chcete nastaviť správny stupeň pre vaše mliečko v prístroji Baby Brezza Formula Pro Advanced, postupujte nasledovne:

- Navštívte oficiálnu stránku Otvorte internetový prehliadač a prejdite na: <u>www.babybrezza.com</u>
- 2. **Prejdite do sekcie "Formula Settings**" Na hlavnej stránke nájdite a kliknite na "Formula Settings".
- 3. Vyberte svoj model prístroja Kliknite na "Formula Pro Advanced".

4A. **Zadajte EAN kód Vášho mliečka –** Na spodnej časti formulára zadajte EAN kód z krabice Vášho mliečka

V prípade, že Vám nič nevyhľadá, tak:

4B. **Vyberte značku a typ dojčenského mlieka** – Použite rozbaľovaciu ponuku, kde do prvého políčka vyberiete "EUROPA" a následne vyberiete Vašu značku mliečka a potom kliknite na konkrétny typ mlieka zo zoznamu.

- 4. **Zobrazenie odporúčaného stupňa nastavenia mliečka** Po vybraní správneho mlieka sa vám zobrazí odporúčaný stupeň nastavenia.
- 5. **Nastavte stupeň na prístroji** Na vašom prístroji Baby Brezza Formula Pro Advanced nastavte tento stupeň podľa zobrazených informácií.

Ak vaše mliečko nie je uvedené na oficiálnej stránke, kontaktujte nás na emailovej adrese: <u>adriana.nguyenova@ebabo.sk.</u>

Overovanie mliečok, ktoré nájdete na oficiálnej stránke, nie je potrebné overovať u nás, pretože čerpáme z rovnakých zdrojov ako vy.

## Český návod

Pokud chcete nastavit správný stupeň pro vaše mléko v přístroji Baby Brezza Formula Pro Advanced, postupujte podle těchto kroků:

- Navštivte oficiální web Otevřete internetový prohlížeč a přejděte na: <u>www.babybrezza.com</u>
- Přejděte do sekce "Formula Settings" Na hlavní stránce najděte a klikněte na "Formula Settings".
- 3. Vyberte model přístroje Klikněte na "Formula Pro Advanced".

**4A. Zadejte EAN kód Vašeho mlíčka –** Na spodní části formuláře zadejte EAN kód z krabice Vašeho mlíčka

V případě, že Vám nic nevyhledá, tak:

**4B. Vyberte značku a typ kojeneckého mléka –** Použijte rozbalovací nabídku, kde do prvního políčka vyberete "EUROPA" a následně vyberete Vaši značku mléčka a poté klikněte na konkrétní typ mléka ze seznamu.

- **4. Zobrazení doporučeného stupně nastavení mlíčka –** Po výběru správného mléka se vám zobrazí doporučený stupeň nastavení.
- 5. **Nastavte stupeň na přístroji** Na vašem přístroji Baby Brezza Formula Pro Advanced nastavte tento stupeň dle zobrazených informací.

Pokud vaše mléko není uvedeno na oficiální stránce, kontaktujte nás na emailové adrese: adriana.nguyenova@ebabo.sk.

Ověřování mléček, které naleznete na oficiální stránce, není třeba ověřovat u nás, protože čerpáme ze stejných zdrojů jako vy.